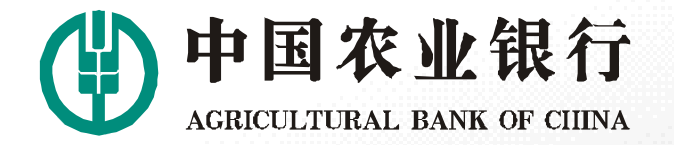

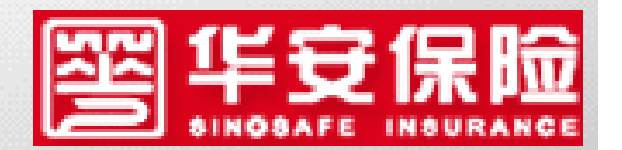

# 2015年农行生源地贷款 续贷流程

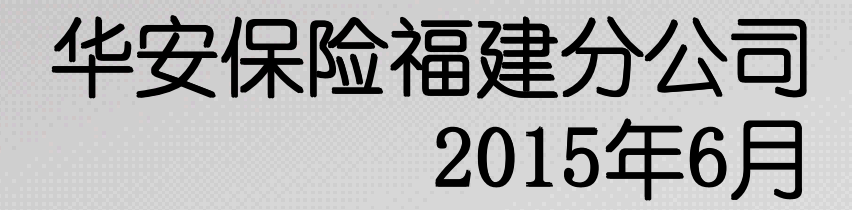

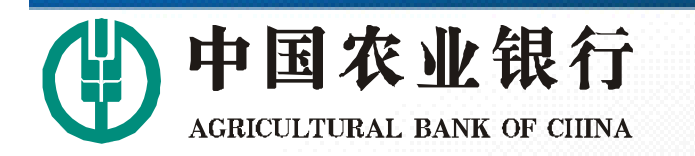

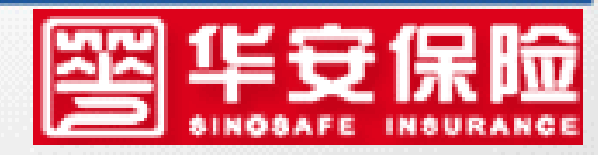

#### 概述

# 2015年农行生源地续贷可直接通过网上操作进行 ,系统操作主体有:学生、高校、华安保险和农行。 具体流程为:学生申请→高校审核→华安保险汇 总、发送数据→农行审核放款

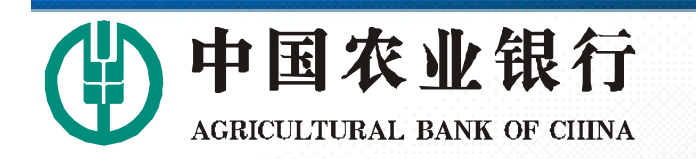

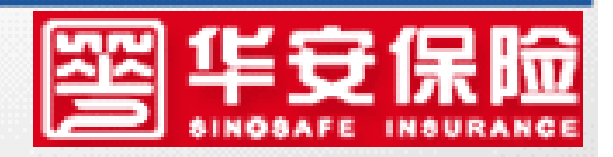

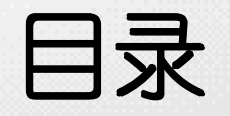

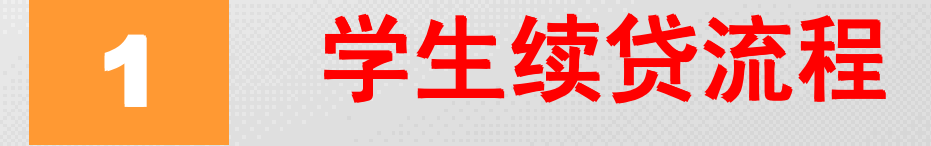

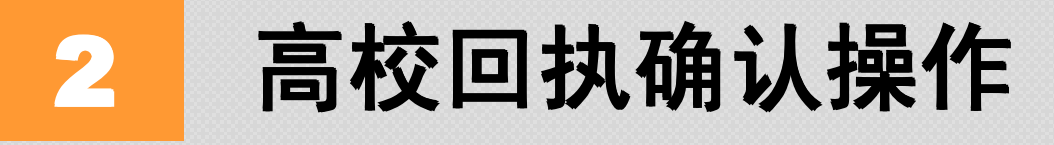

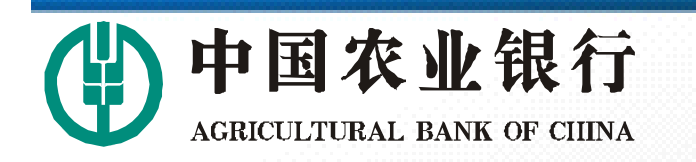

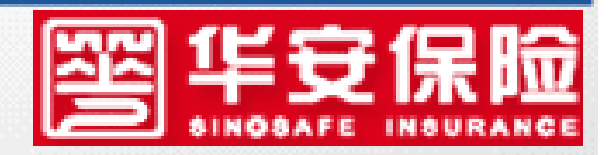

"国家助学贷款"

拼音的首字母

# 一、学生续贷流程

#### 第一步:

## 学生登录农行生源地贷款网站,进行续贷申请,

http://www.gjzxdk.com

网址为:

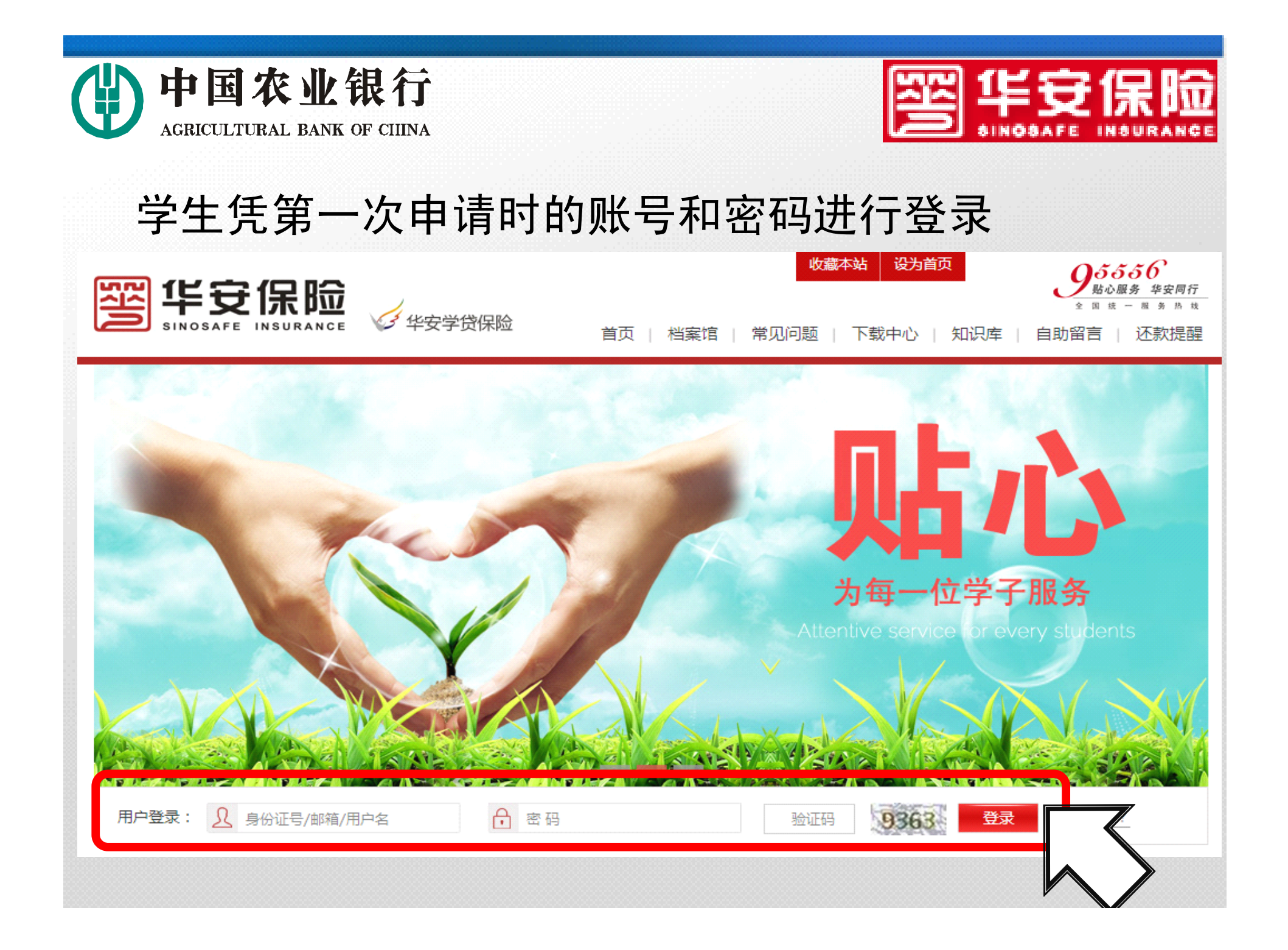

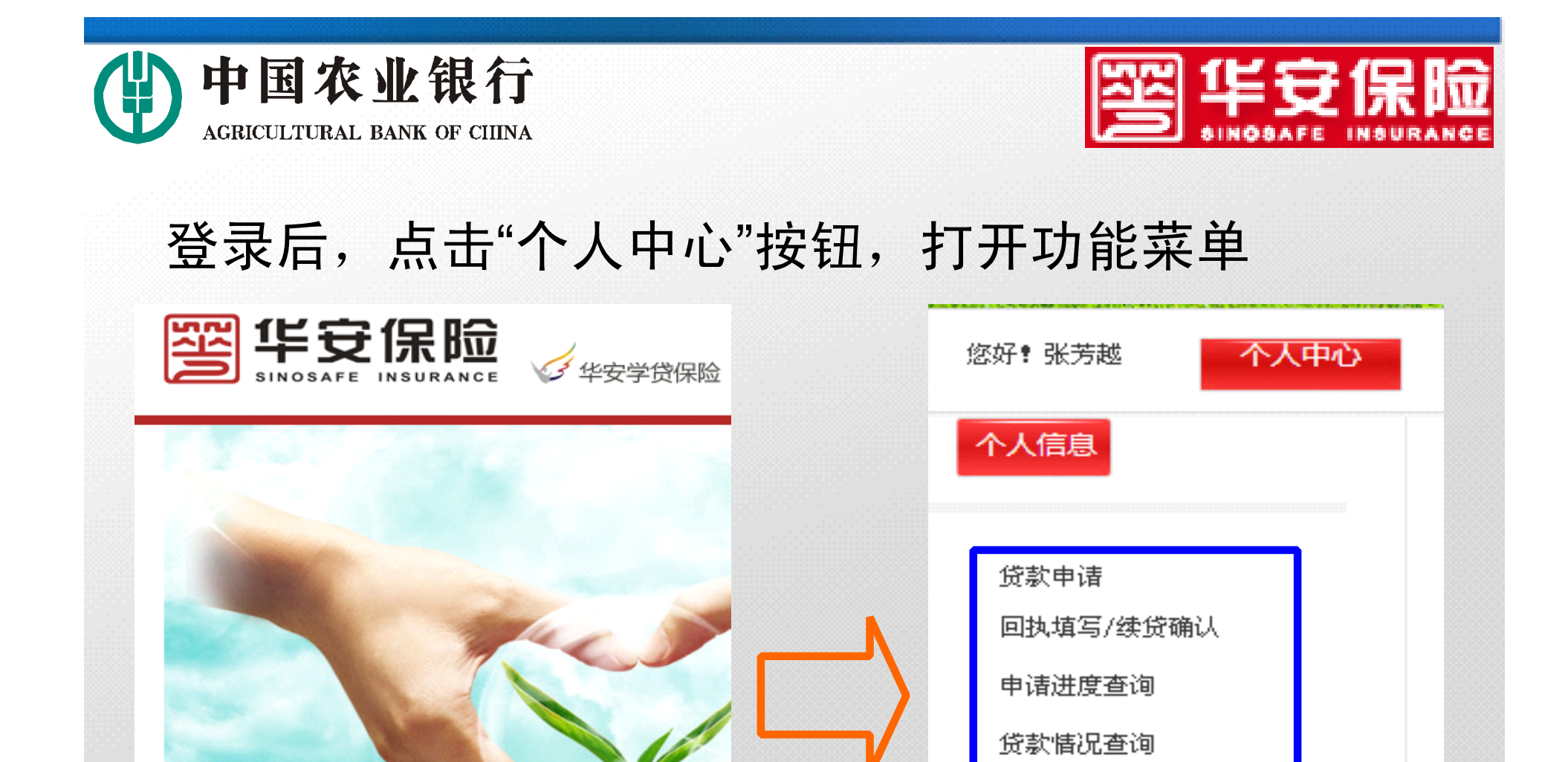

您好,张芳越 个人中心

信息变更 签订还款(展期)协议 密码/邮箱修改

打印资料

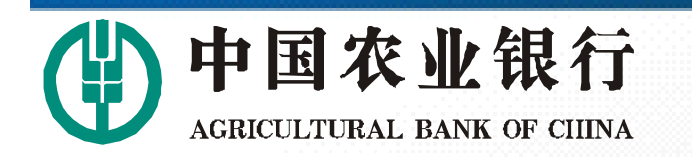

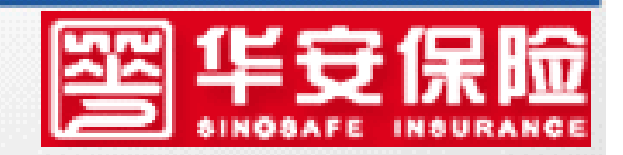

### 第二步:学生进行"续贷操作"

### ◆省内高校 学生登录网站,在个人信息界面,点击"回执填写/

续贷确认",填写基本信息后提交。

| 个人信息       | 人又可以,"六丁生"下山心山人人。                 |  |  |  |  |  |
|------------|-----------------------------------|--|--|--|--|--|
|            | 个人联系信息                            |  |  |  |  |  |
|            | 家庭电话: - 手机:                       |  |  |  |  |  |
| 贷款申请       | 固定电话/手机至少录入一项                     |  |  |  |  |  |
| 回执填写/续贷确认  | <b>野白莊玉</b> 上信白                   |  |  |  |  |  |
| 申请进度查询     | ▲ 名:                              |  |  |  |  |  |
| 贷款情况查询     |                                   |  |  |  |  |  |
| 打印资料       | 回定电话: 一 ー ー   固定电话/手机至少录入一项 - - - |  |  |  |  |  |
| 信息变更       |                                   |  |  |  |  |  |
| 签订还款(展期)协议 |                                   |  |  |  |  |  |
| 密码/邮箱修改    | 提交回执                              |  |  |  |  |  |
|            |                                   |  |  |  |  |  |

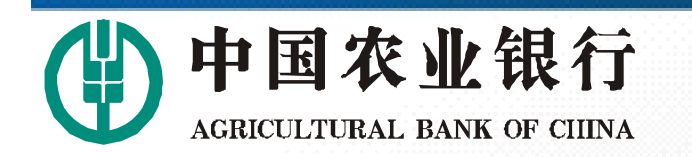

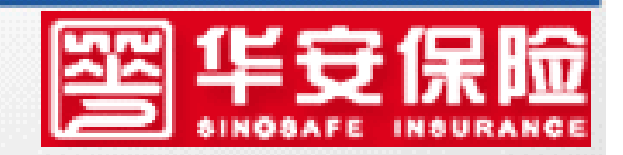

### 第二步:学生进行"续贷操作"

### ◆省内高校 学生点击"打印资料"按钮,打印《续贷确认书》, 交高校老师,由老师确认电子回执。 备注:省内高校续贷无须打印《高校回执》

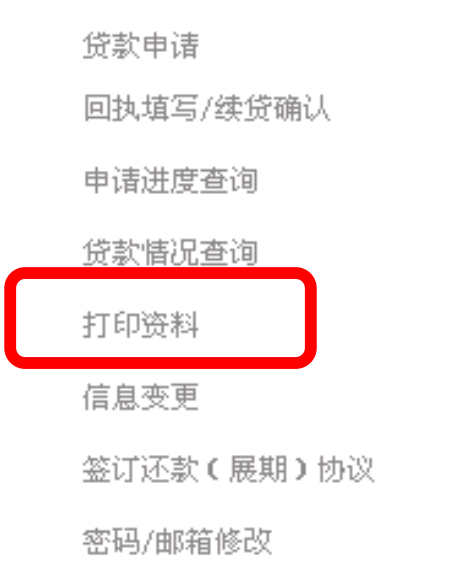

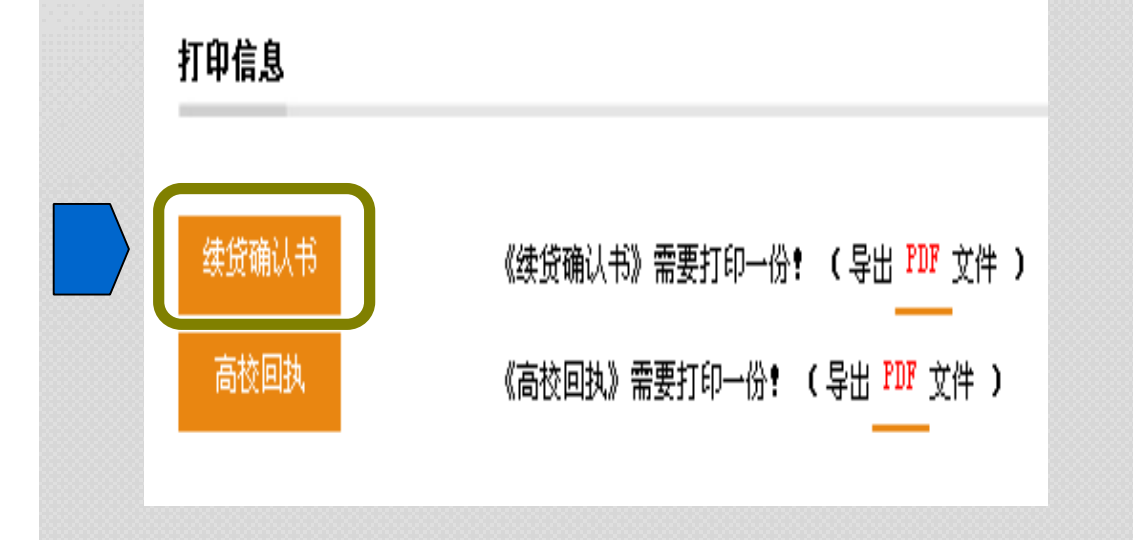

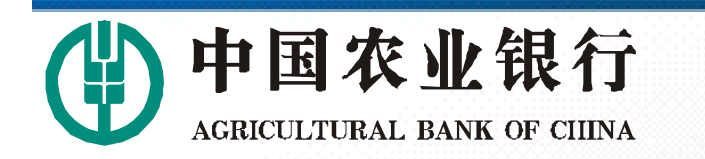

个人信息

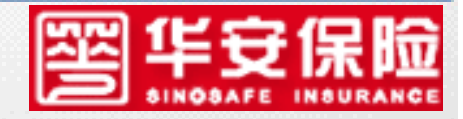

# ◆省外高校的

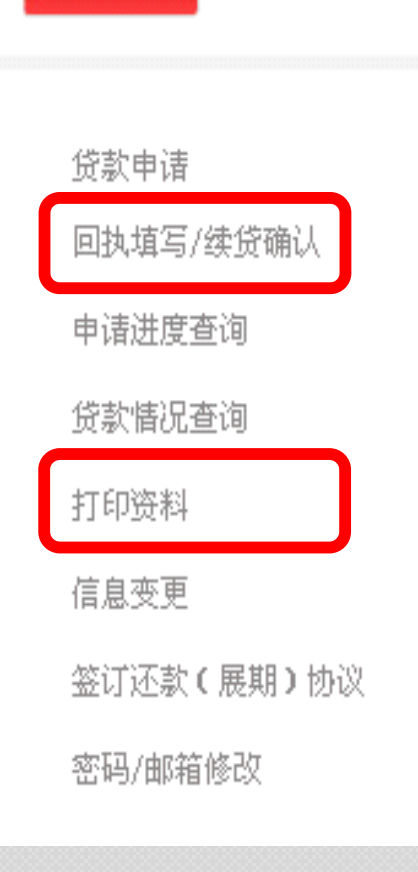

学生登录贷款申请网站,点击 "回执申请/续贷确认",提交后,打 印《续贷确认书》和《高校回 执》,《续贷确认书》交高校存 档,《高校回执》学校盖章后寄回 华安保险,邮寄地址见回执备注。

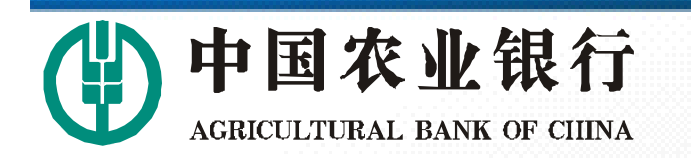

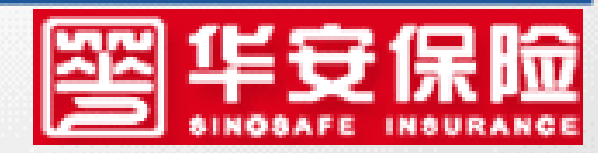

#### 第三步:农行放款

## 农行根据华安保险发送的回执数据,将贷款 发放至借款学生就读高校账号。

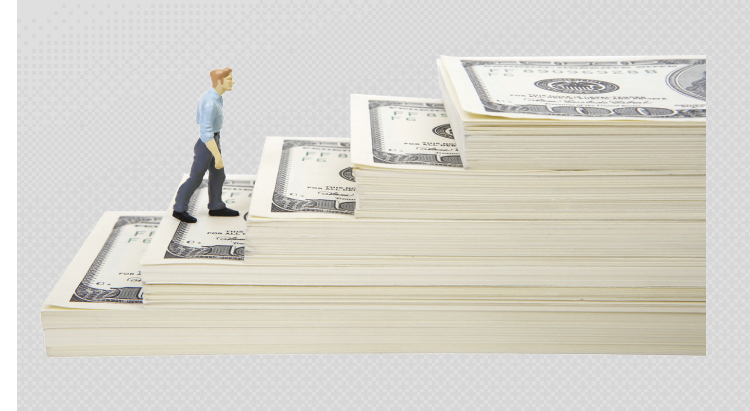

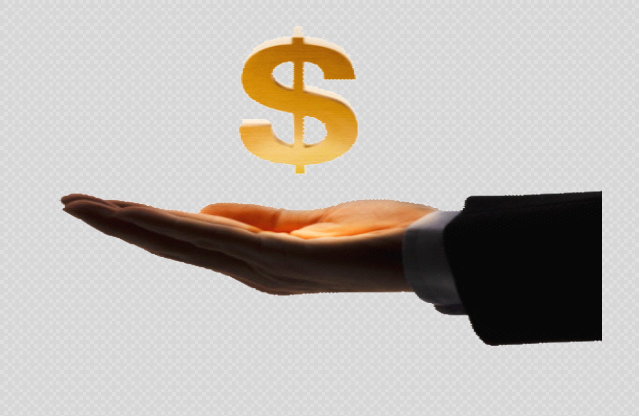

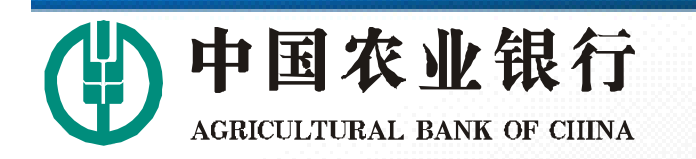

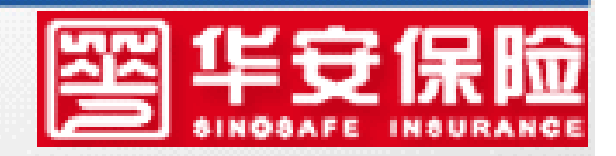

# 学生续贷及银行放款时间

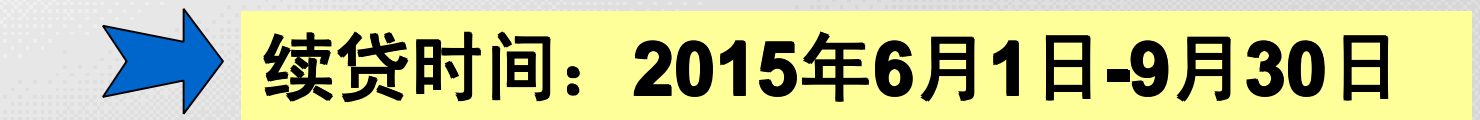

# **放款时间:2015年8月1日-11月30日**

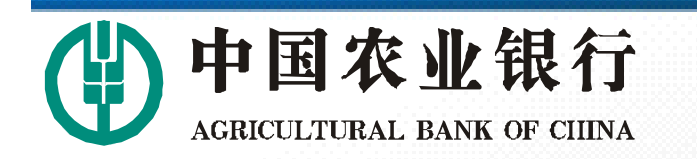

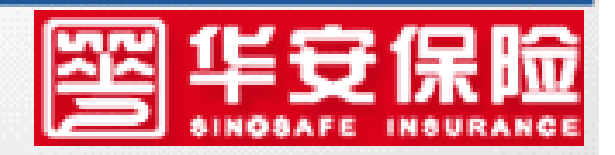

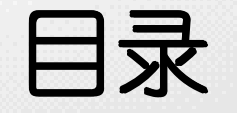

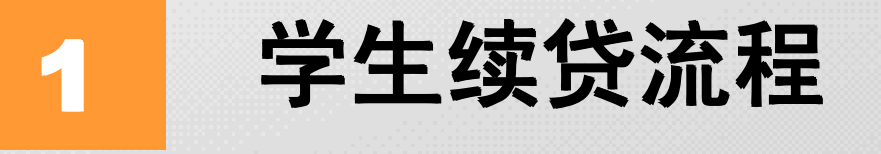

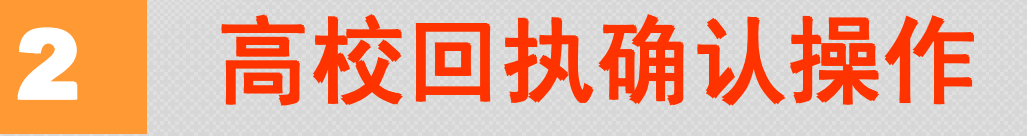

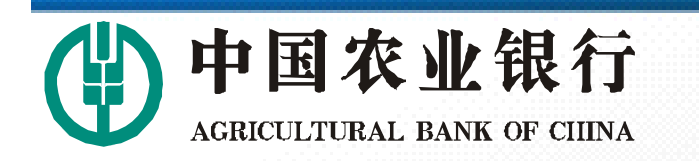

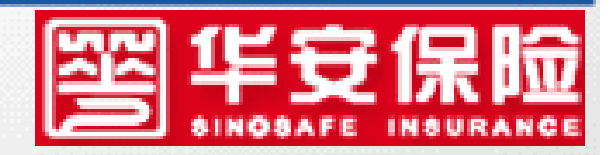

"国家助学贷款"

拼音的首字母

# 二、高校回执确认操作

#### 第一步:

# 高校登录农行生源地贷款网站,进行回执确认,

http://www.gjzxdk.com

网址为:

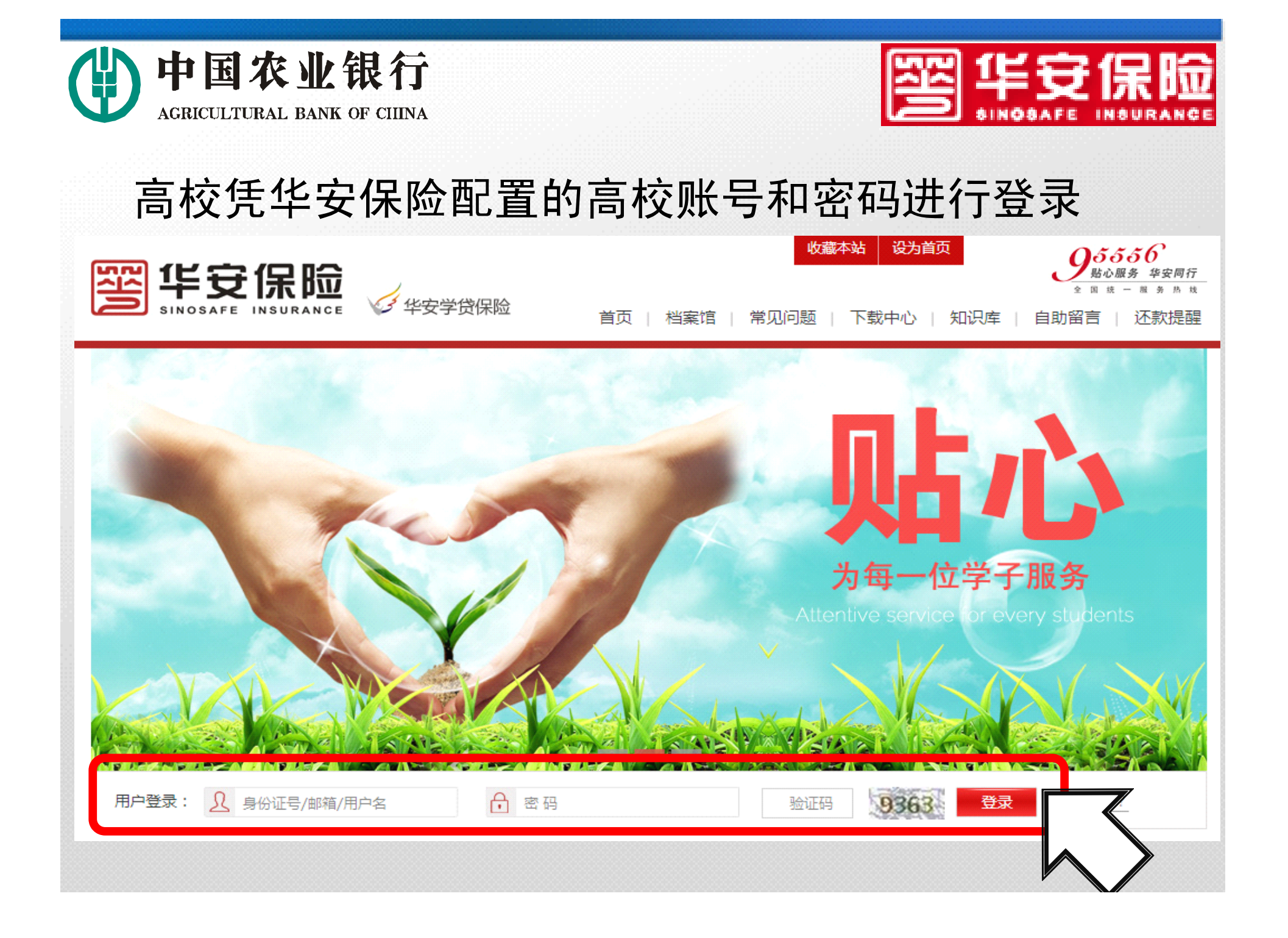

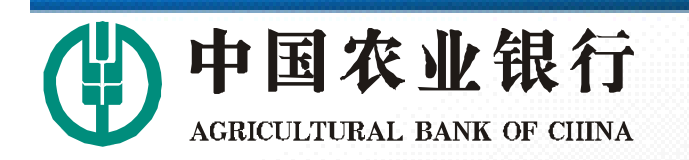

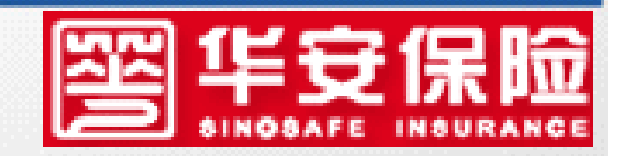

## 第二步: 高校确认高校基本信息及高校账户信息是否

异常,如需变更,可在相应界面中进行修改。

| 校信息       | 收款       | 长户信息修改     |                |            |                    |      |
|-----------|----------|------------|----------------|------------|--------------------|------|
|           |          | 账户名        | 并户行            | 分支行        | 账号                 | 是否有效 |
| 贷款审核      |          | 福州英华职业学院   | 中国邮政储蓄银行       | 福建省福州市埔顶支行 | 100500737800018888 | 有效   |
| 回执确认      |          |            |                |            |                    |      |
| 俗物性识本海    | <b>*</b> | 增          |                |            | 启用                 | 失效   |
| 收款账户信息修改  |          |            |                |            |                    |      |
| 基本信息修改    | 高校基本     | <b>毕信息</b> |                |            |                    |      |
| 打印资料      | ▶ 高校名称   | R: 福州英华    | 职业学院           | 高校地址: 福州   | 仓山城门镇浚边村           |      |
| 密码修改      | 高校网址     | http://    | www.fzacc.com/ | 邮政编码: 3500 | 18                 |      |
| 生源地受理情况统计 | 高校联系     | (人: 陈陈     |                | 高校联系人座机:   | 0591-87613838      |      |
| 生源地高校受理清单 |          |            |                |            |                    |      |
| 就学地受理情况统计 |          |            |                |            |                    |      |
| 就学地高校受理清单 |          |            | 确认修改           |            |                    |      |

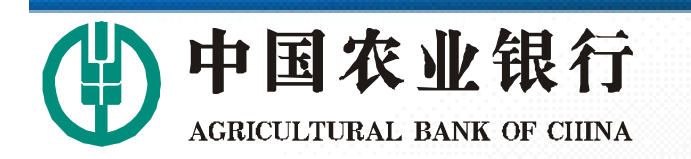

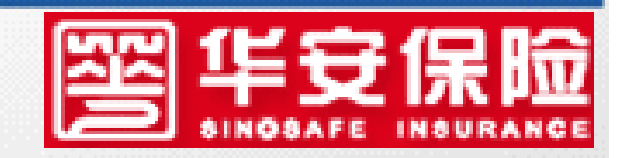

# 第三步: 高校对已收到《续贷确认书》的学生,进行确认。具体为: 在功能菜单中,点击"回执确认"

| 学校信息                  | 查询    | 回执审核 | 回执批量确认          |
|-----------------------|-------|------|-----------------|
|                       | 身份证号: |      |                 |
| 贷款审核                  | 学生姓名: |      |                 |
| 回执确认                  | 提交日期: |      |                 |
| 贷款情况查询                |       |      |                 |
| 收款账户信息修改              |       | 姓名   | 身份证号码           |
| 基本信息修改                |       | 林长栋  | 350426199310235 |
| 打印资料                  |       | 曾艺苹  | 350628199401120 |
| 密码修改<br>开调地 采用性) B 经计 |       | 沈金华  | 350624199407132 |
| 生源地高校受理清单             |       | 苏丽萍  | 350702199401157 |
| 就学地受理情况统计             |       | 陈武   | 350784199411030 |
| 就学地高校受理清单             |       | 郑文其  | 352202199403274 |
|                       |       |      |                 |

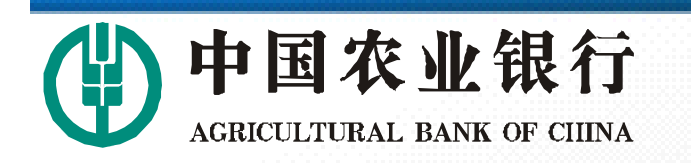

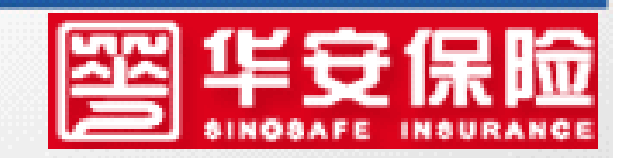

## 第三步: 勾选需要确认的学生后, 点击回执审核。

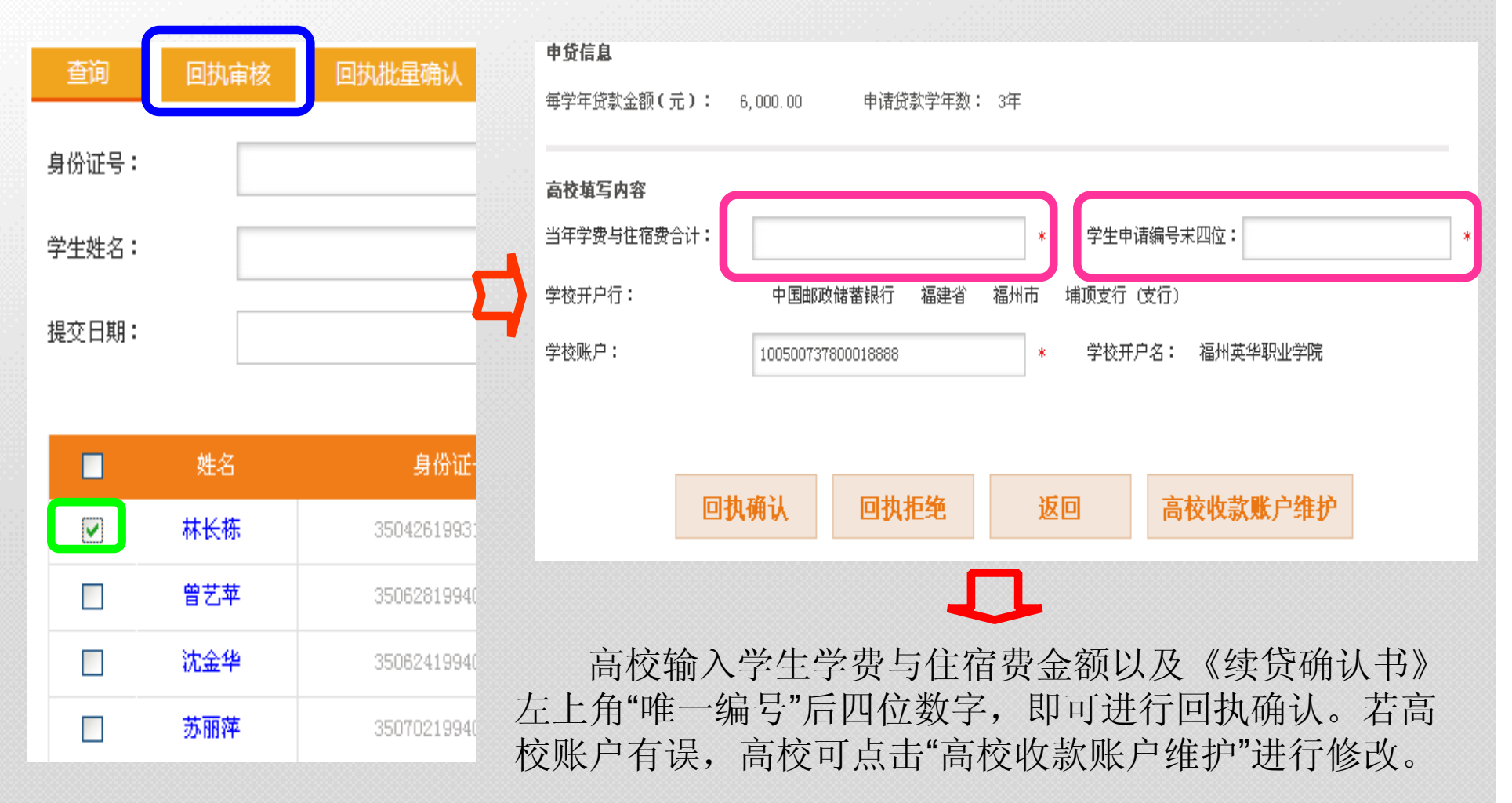

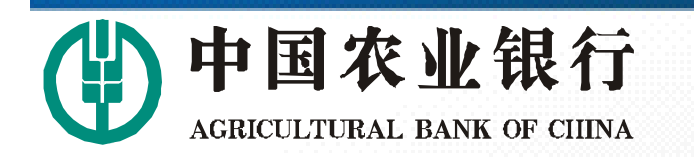

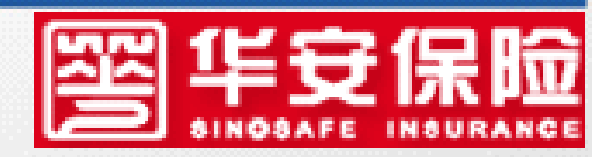

# 高校回执确认止期

# 确认止期: 2015年10月15日

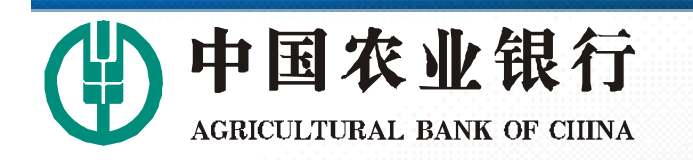

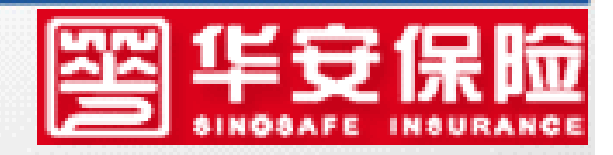

# 华安保险联系方式 客服: 95556 电话: 0591-87613838 )群: 256218732